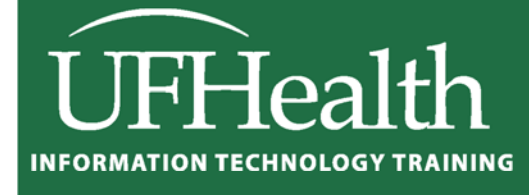

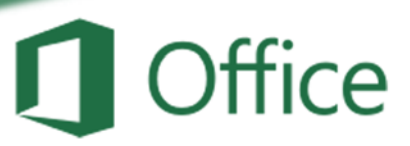

# Excel 2016 Math with Dates and Times

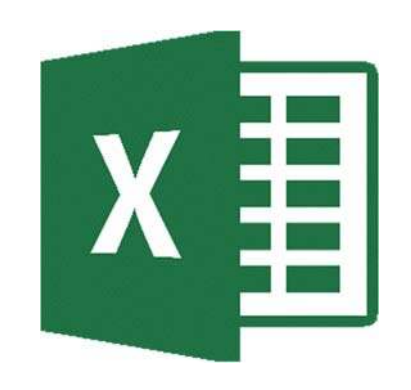

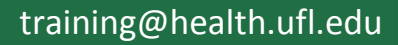

#### Microsoft Excel 2016: Math with Dates and Times

1.5 hour

In this advanced math workshop, we will unlock the secrets of date/time math in Excel; learn lots of shortcuts and custom formatting options; explore many of the built in date/time functions; build our own date/time equations. By the end of this workshop you will be able to create a simple timesheet, and calculate how many days between two dates, excluding holidays and weekends. This advanced workshop assumes prior experience with Microsoft Excel; experience with building equations in Excel required.

| Dates in Excel                                                                        | 1 |
|---------------------------------------------------------------------------------------|---|
| Times in Excel                                                                        | 1 |
| Useful Date/Time Shortcuts                                                            | 1 |
| Custom Formatting                                                                     | 2 |
| Days, Months, and Years                                                               | 2 |
| Hours, minutes, and seconds                                                           | 2 |
| Totaling Time                                                                         | 3 |
| Simple Date/Time Math                                                                 | 3 |
| Date Worksheet Functions                                                              | 3 |
| DATE - Returns the sequential serial number that represents a particular date         | 3 |
| DATEVAULE - Returns the serial number of a date                                       | 4 |
| DAY - Returns the numeric value of the day in a valid date                            | 4 |
| DAYS360 - returns the number of days between two dates based on a 360-day year        | 4 |
| EDATE - Returns serial number of the date that is a number of months away from a date | 5 |
| EOMONTH - Returns serial number for the last day of the month                         | 5 |
| MONTH- Returns the numeric value of the month in a valid date                         | 5 |
| TODAY - the serial number of the current date                                         | 5 |
| NETWORKDAYS - returns the number of whole working days between two dates              | 6 |
| WEEKDAY - Returns the day of the week corresponding to a date                         | 6 |
| WEEKNUM - Returns the day of the week corresponding to a date                         | 6 |
| WORKDAY - Returns a date that is a number of working days before or after a date      | 7 |
| YEAR- Returns the numeric value of the year in a valid date                           | 7 |
| YEARFRAC - Returns fraction of the year of the number of whole days between two dates | 7 |
| Time Functions                                                                        | 8 |
| HOUR - Returns the hour of a time value                                               | 8 |
| MINUTE- Returns the hour of a time value                                              | 8 |
| NOW - the serial number of the current date and time                                  | 8 |
| SECOND - Returns the Seconds of a time value                                          | 8 |
| TIME - Returns the sequential serial number that represents a particular time         | 9 |
| TIMEVAULE - Returns the serial number of a time                                       | 9 |
| Datedif Function                                                                      | 9 |
| Class Exercise                                                                        | 0 |

## UNIVERSITY of FLORIDA

**Pandora Rose Cowart** Education/Training Specialist UF Health IT Training

C3-013 Communicore PO Box 100152 Gainesville, FL 32610-0152 (352) 273-5051 prcowart@ufl.edu http://training.health.ufl.edu

#### Dates in Excel

If you've ever lost the date formatting on a cell, you have seen it turn into a strange number. For example, according to Excel these cells are the same number:

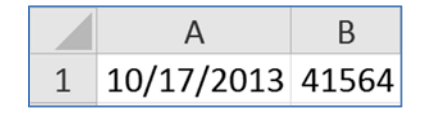

The serial number 41, 564 tells us how many days it has been since January 1st, 1900\*. The date serial numbers are sequential, one day at a time:

|   | А          | В     |
|---|------------|-------|
| 1 | 10/17/2013 | 41564 |
| 2 | 10/18/2013 | 41565 |
| 3 | 10/19/2013 | 41566 |

\*Note: The default date system for the Macintosh begins with January 1, 1904. This may cause some confusion if you try to use the same file in both a Mac and a PC. The setting can be changed in the Excel Options on the File menu.

#### <u>Times in Excel</u>

One day has 24 hours, so in Microsoft Excel, 1 is equivalent to 24 hours, 0.5 is equivalent to 12 hours. If we take our October 17th date, and add in a time of 12:00pm, it translates into 41564.5, the 0.5 representing the half-way point of the day.

1=24 hours, 0.5=12 hours, 0.25=6 hours...

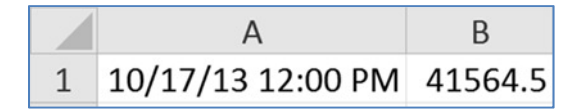

If you leave the date off a time, Excel will default to 1/0/1900 as the 'understood' date. You can ignore it, but realize that is what happens if you change a time format into a date/time format. All three of these cells contain 12:00 PM, they are just displayed with different formats:

|   | А        | В        | С               |
|---|----------|----------|-----------------|
| 1 | 12:00 PM | 1/0/1900 | 1/0/00 12:00 PM |

#### Useful Date/Time Shortcuts

| Shortcut     | Result                               | Note                       |
|--------------|--------------------------------------|----------------------------|
| Ctrl-;       | Current Date                         | Control Semicolon          |
| Ctrl-:       | Current Time                         | Control Colon              |
| Shift-Ctrl-3 | Formats the cell to show DD-MMM-YYYY | 3/# from the full keyboard |
| Shift-Ctrl-2 | Formats the cell to show h:mm AM/PM  | 2/@ from the full keyboard |

#### Custom Formatting

#### Days, Months, and Years

You can format a cell with a preset list of options in the Format Cells Window.

- Click the More button in the Number group
- Right-click on a cell and choose Format cells
- Select the cell and press Ctrl-1 to open this window

Excel has a pretty extensive list of date and time formats, but it is possible to custom build a date format, using simple abbreviations.

| Number                                                           | Alignment       | Font                                             | Border                                    | Fill        | Protection                   |               |  |
|------------------------------------------------------------------|-----------------|--------------------------------------------------|-------------------------------------------|-------------|------------------------------|---------------|--|
| ategory:                                                         |                 |                                                  |                                           |             |                              |               |  |
| General A<br>Number<br>Currency                                  |                 | Sam                                              | ple                                       |             |                              |               |  |
| Accountin                                                        | g               | Type:                                            |                                           |             |                              |               |  |
| Date                                                             |                 | *3/14                                            | /2001                                     |             |                              |               |  |
| Finde<br>Percentage<br>Fraction<br>Scientific<br>Text<br>Special |                 | *Weo<br>3/14<br>3/14/<br>03/14<br>14-Mi<br>14-Mi | Inesday, Marc<br>01<br>/01<br>ar<br>ar-01 | h 14, 2001  |                              |               |  |
| Gabtom                                                           |                 | Locale                                           | Locale (location):                        |             |                              |               |  |
|                                                                  |                 | Englis                                           | English (U.S.)                            |             |                              |               |  |
| Date form                                                        | ate dienlav dat | +                                                | erial number                              | ac date v   | alues. Date formate that he  | agin with an  |  |
| asterisk (*                                                      | ) respond to a  | changes in re                                    | erial numbers<br>egional date a           | nd time set | tings that are specified for | the operating |  |

| Dates for Tuesday, February 3, 2004 |         |       |          |      |      |  |
|-------------------------------------|---------|-------|----------|------|------|--|
| D                                   | ау      | Month |          | Year |      |  |
| D                                   | 3       | m     | 2        | 207  | 04   |  |
| dd                                  | 03      | mm    | 02       | уу   | 04   |  |
| ddd                                 | Tue     | mmm   | Feb      |      | 2004 |  |
| dddd                                | Tuesday | mmmm  | February | уууу | 2004 |  |

#### Hours, minutes, and seconds

If you use "m" immediately after the "h" or "hh" code or immediately before the "ss" code, Excel displays minutes instead of the month.

| Times for 1:02:05 |    |         |    |         |    |
|-------------------|----|---------|----|---------|----|
| Hours             |    | Minutes |    | Seconds |    |
| Н                 | 1  | m       | 2  | S       | 5  |
| hh                | 01 | mm      | 02 | SS      | 05 |

If you would like to use the 12 hour clock you need to add the appropriate designator at the end. Access will accept any of the following: AM/PM; am/pm; A/P; a/p; AMPM.

| Times for 17:02:05 |      |               |       |               |          |  |
|--------------------|------|---------------|-------|---------------|----------|--|
| Но                 | urs  | 24 hour clock |       | 12 hour clock |          |  |
| Н                  | 17   | h:m           | 17:2  | h:m am/pm     | 5:2 PM   |  |
| hh                 | 17   | h:mm          | 17:02 | h:mm am/pm    | 5:02 PM  |  |
| h AM/PM            | 5 PM | hh:mm         | 17:02 | hh:mm am/pm   | 05:02 PM |  |

If you need to go smaller, adding .00 after the second format (ss.00) will give the fraction of a second.

#### Totaling Time

The time formats in Excel stay within the defaults of 24 hours, 60 minutes, 60 seconds. If we do math we may want it to display the times beyond these boundaries. For this, we use the brackets [] around the abbreviation.

| Beyond the Boundaries |      |      |                 |       |       |  |
|-----------------------|------|------|-----------------|-------|-------|--|
| 36 H                  | ours | 75 m | inutes          | 75 se | conds |  |
| h                     | 12   | m    | (assumes month) | S     | 15    |  |
| hh                    | 12   | mm   | (assumes month) | SS    | 15    |  |
| [h]                   | 36   | [m]  | 75              | [s]   | 75    |  |

#### Simple Date/Time Math

Because dates and times are stored as numbers you can do simple math with them.

| Begin      | End        | Formula                 | Result                                      |
|------------|------------|-------------------------|---------------------------------------------|
| 01/02/2013 | 05/15/2013 | =Last Date – First Date | Days Elapsed = 133                          |
| 8:15 AM    | 5:00 PM    | =Last Time – First Time | Time Elapsed = 8:45<br>(8 hours 45 minutes) |

Times are a fraction of a day. As mentioned earlier, 0.5=12 hours. If we multiply a time by 24 we should get the numeric value.

| Time    | Time * 24 |
|---------|-----------|
| 8:45 AM | 6:00 PM   |

Why doesn't it look right? You have to format the result as a true number field.

| Time    | Time * 24 (formatted as a number) |  |
|---------|-----------------------------------|--|
| 8:45 AM | 8.75                              |  |

Remember if you are going beyond the 24 hour clock, you will need to set up a custom format.

#### **Date Worksheet Functions**

Adapted from Excel Help

#### DATE - Returns the sequential serial number that represents a particular date

Syntax: DATE(year, month, day)

*Year* The value of the year argument can include one to four digits.

Month A positive or negative integer representing the month of the year from 1 to 12. If month is greater than 12, month adds that number of months to the first month in the year specifiedDay A positive or negative integer representing the day of the month from 1 to 31.

| Equation               | Result     | Notes                                                          |
|------------------------|------------|----------------------------------------------------------------|
| =DATE(2009, 3, 15)     | 03/15/2009 |                                                                |
| =DATE(5, 10, 15)       | 10/15/1905 | Notice this counts year from 1900, thus will not assume "2005" |
| =DATE(2010, 15,<br>20) | 03/20/2011 | Notice this is going into the following year because 15 months |
| =DATE(1976, 11,<br>35) | 120/5/1976 | Notice this is going into the following month because 35 days  |
| =DATE(2007, -1, 5)     | 11/05/2006 | Negative values will go backwards in time, minus day/year      |

### Click here to download full PDF material